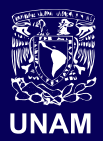

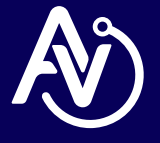

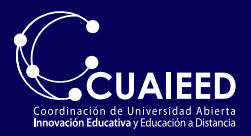

## Manual para Docentes

Renovación de licencia ZOOM Para renovar su licencia y tener sesiones de más de 45 min en ZOOM, debe ingresar al portal de Aulas Virtuales desde <u>https://aulas-virtuales.cuaieed.unam.mx/</u>

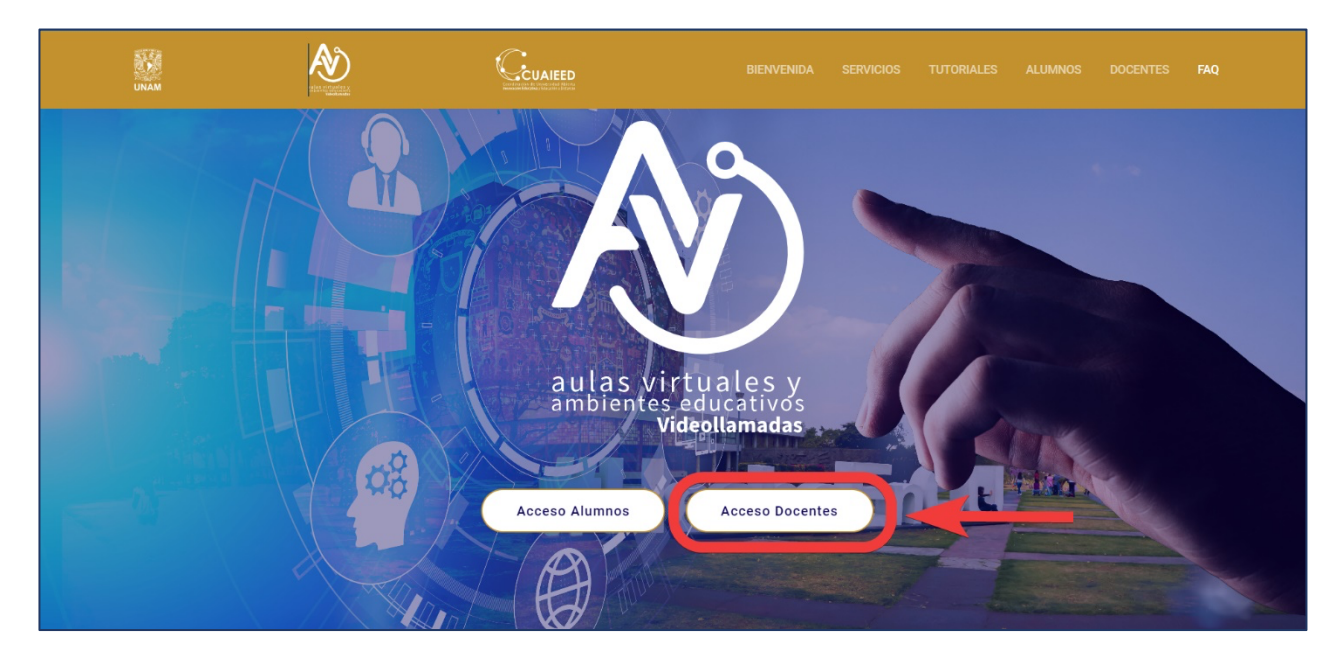

Espere unos segundos a que cargue la página correctamente y después Ingrese su RFC con Homoclave y de clic en *Validar*.

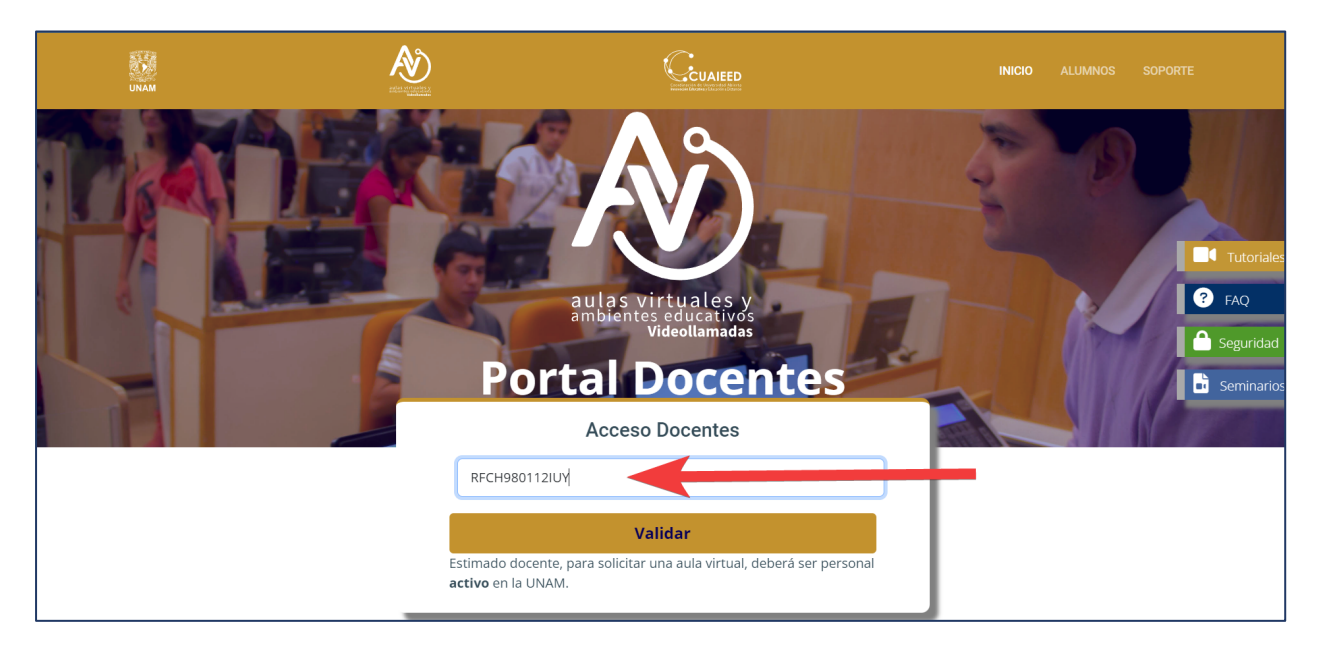

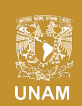

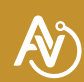

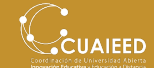

Dé clic en Ingresar a ZOOM.

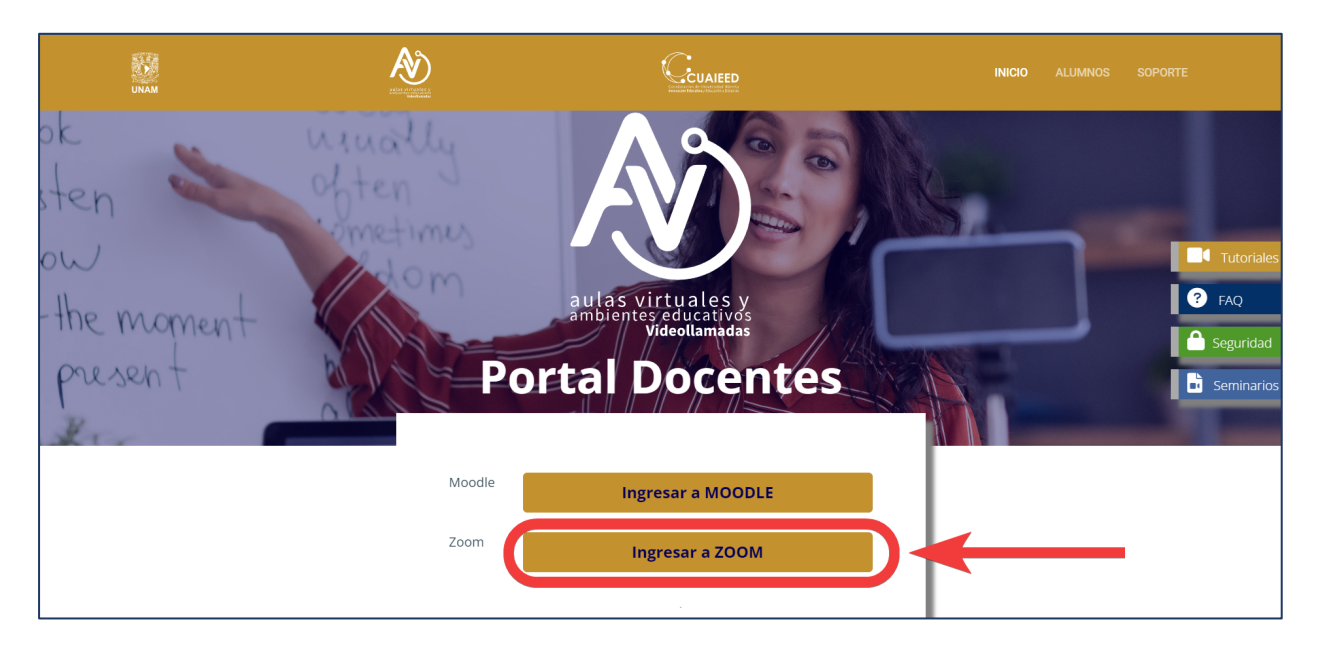

Si no tiene licencia asignada, el sistema le preguntará qué tipo de licencia necesita (Si la plataforma no le da la opción de escoger ¿Qué tipo de licencia que necesita?, es porque su licencia está activa y no requiere la renovación).

Usted deberá elegir la opción en amarillo *Más de 40 minutos por sesión*.

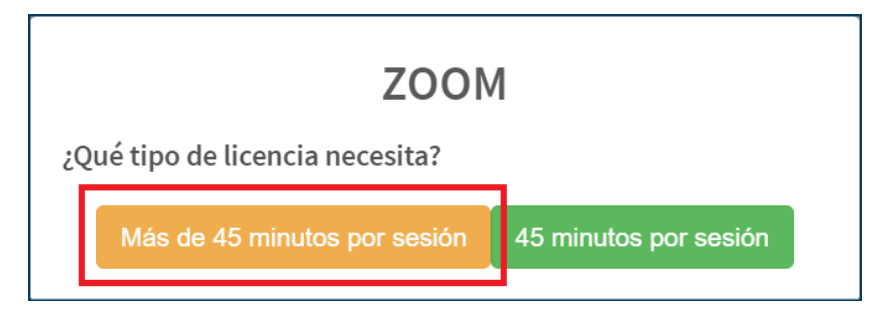

Se mostrará un mensaje que indicará que la licencia se asignó, de clic en **OK**.

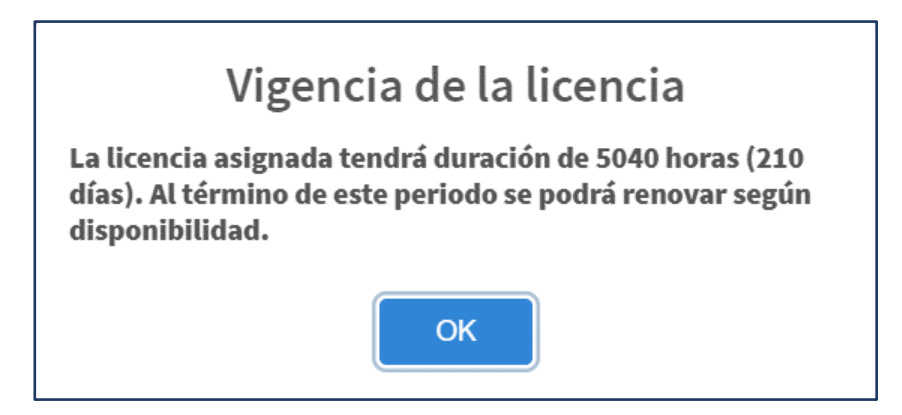

Con esto, usted tendrá renovada su licencia.

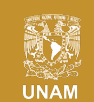

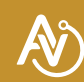

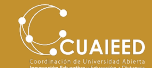

NOTA: Al término de este tiempo, si desea tener otra vez la licencia sin limitaciones, tendrá que ingresar de nuevo a la página de Aulas y realizar este mismo procedimiento. Se recomienda utilizar periódicamente la plataforma de Aulas Virtuales para iniciar sus sesiones y el sistema le recordará la fecha de renovación de su licencia.

Después de la renovación ingrese de nuevo a Aulas Virtuales para observar la fecha en que termina su licencia, después de la fecha y hora indicada puede renovarla nuevamente.

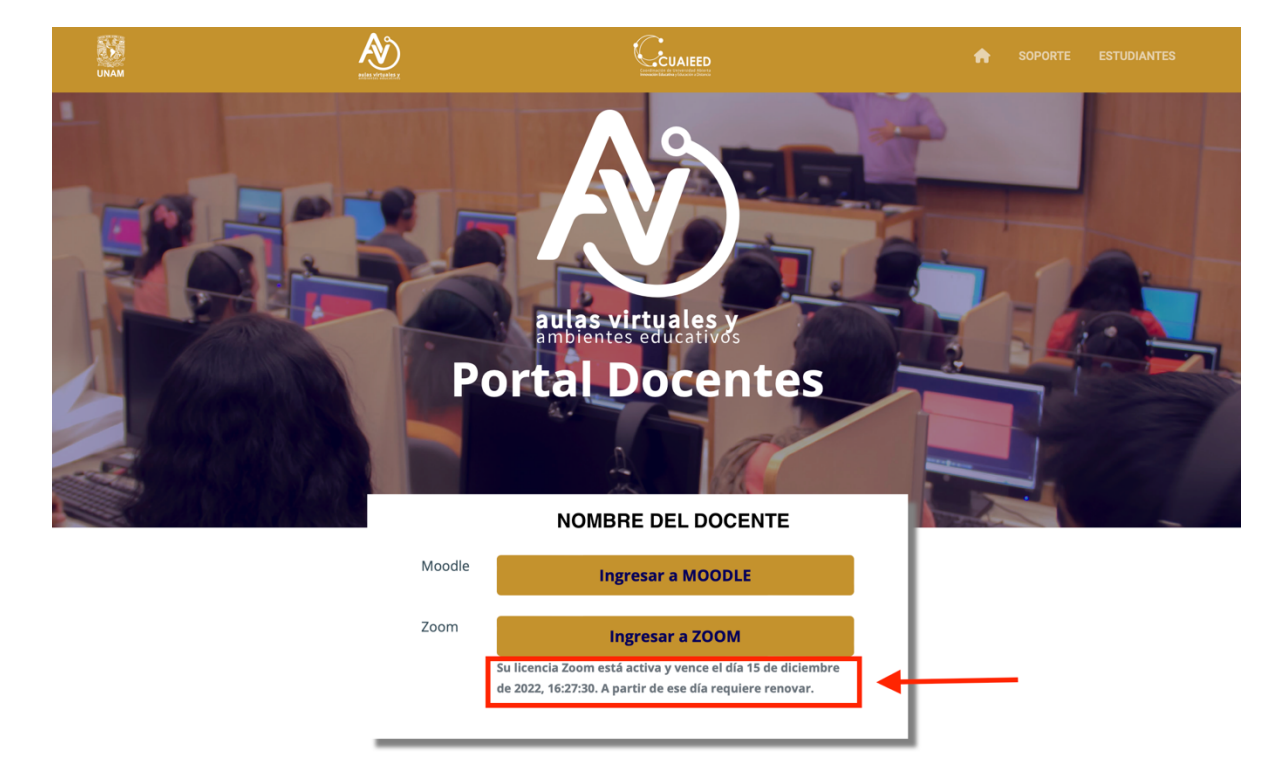

Para verificar que su licencia esta activa, inicie sesión en el portal de ZOOM: https://zoom.us/

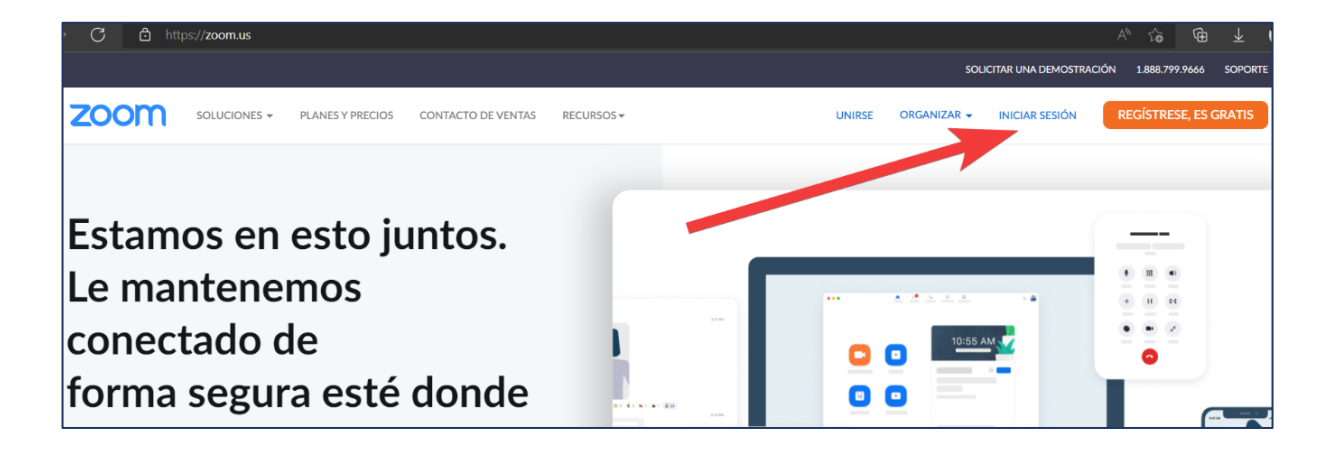

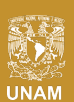

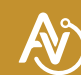

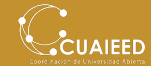

Ingresar usuario@correo.unam.mx • • ¿Olvidó su contraseña? Ingresar Mediante este inicio de sesión, acepto la Política de privacidad de Zoom y los Términos de servicio. 🕗 No cerrar su cuenta O inicie sesión con ٩ 6 ú. G Apple 550 Google Facebook

Ingrese su correo y contraseña que registró en Aulas Virtuales y de clic en "Ingresar".

Al ingresar, dé clic en la imagen superior derecha, verifique su nombre, correo electrónico asociado y que indique la leyenda: **CON LICENCIA**.

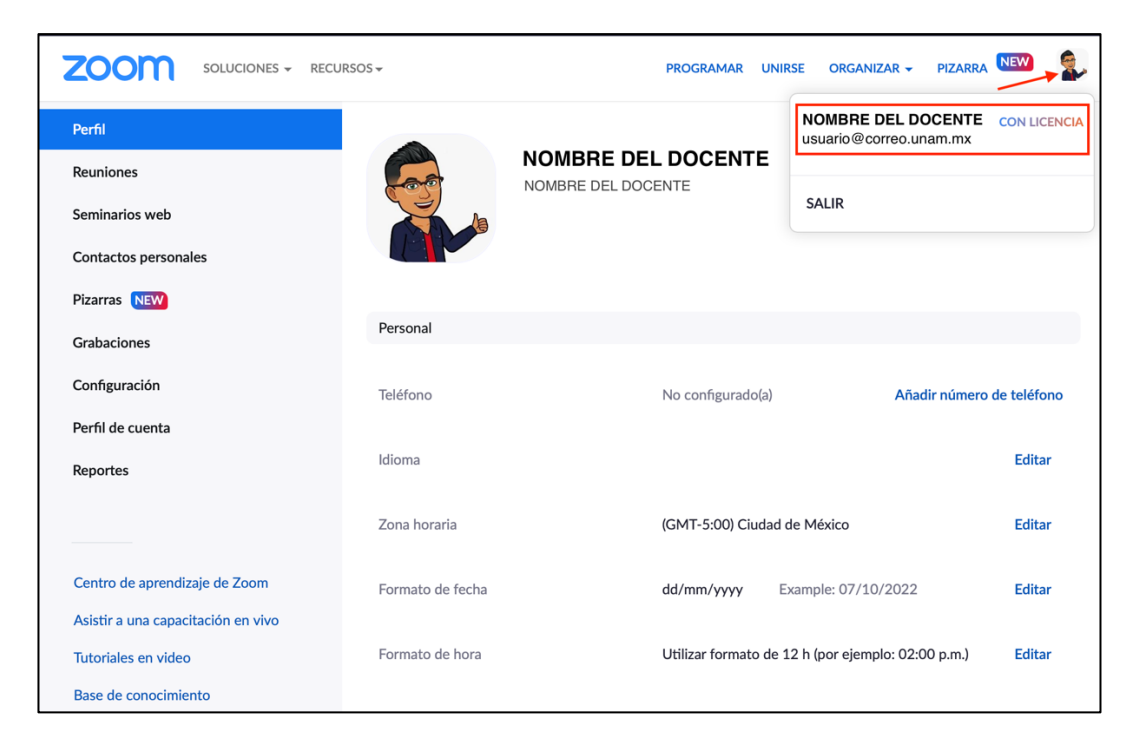

Si la leyenda indica **BASIC** o después de que realizó la renovación no puede hacer reuniones de más de 40 minutos, significa que está usando una cuenta de correo diferente a la que registró de Aulas Virtuales.

Si tiene dudas sobre el correo asociado a su licencia ZOOM, envíe un mensaje a soporte\_aulas\_virtuales@cuaieed.unam.mx con nombre completo, RFC, no. de trabajador UNAM y correos electrónicos para que el soporte le indique la cuenta vinculada a su licencia.

Soporte Aulas Virtuales CUAIEED

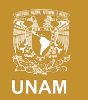

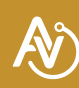

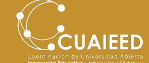